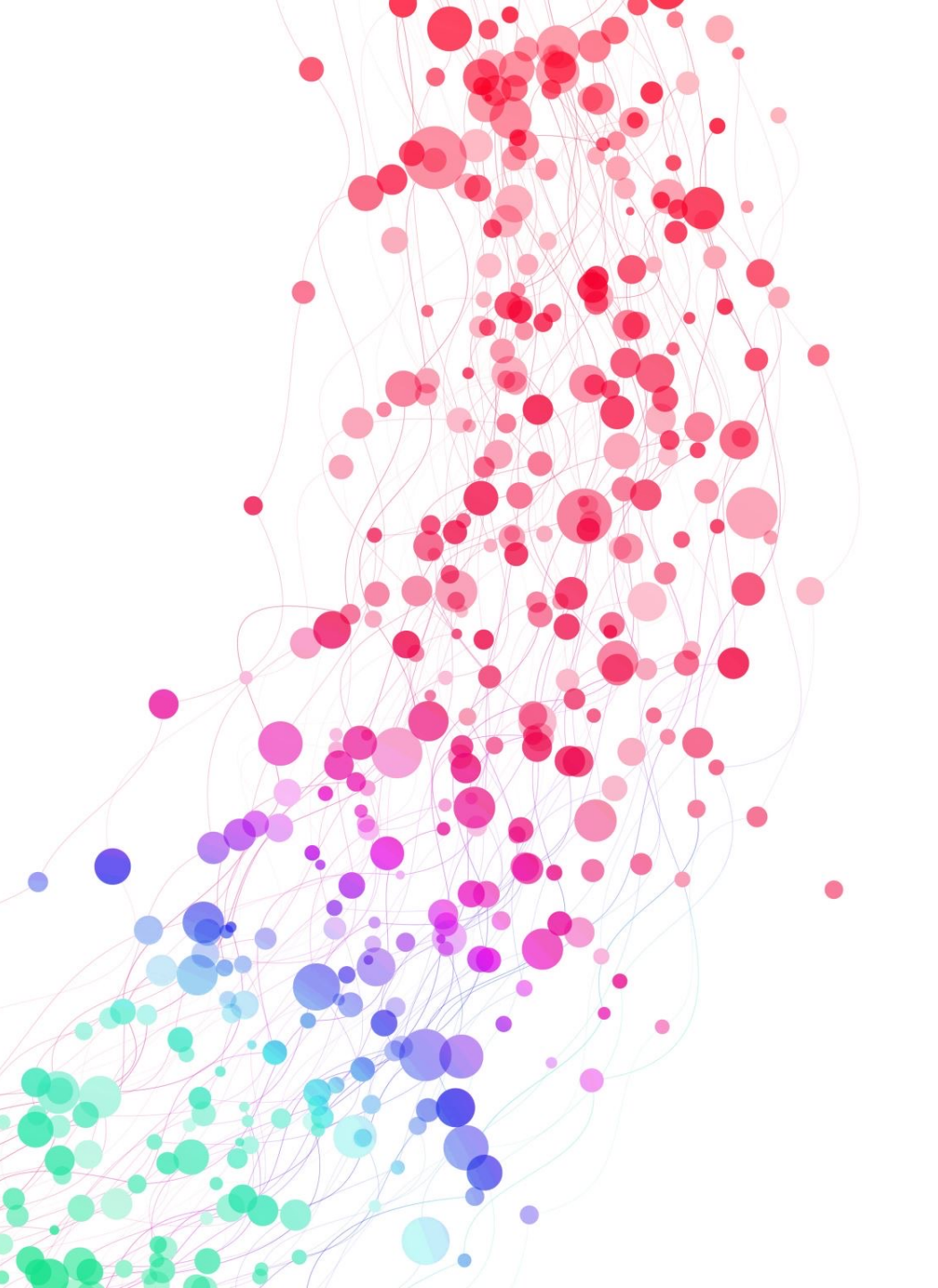

# UPDATING LABELS, FACETS, & SEARCH TARGETS IN PRIMO VE

Lindsey Skaggs

Instructional Design Librarian

Illinois State University

# SOURCES CONSULTED

- <u>https://libtechlaunchpad.com/elsearch</u>
  - Created by James Day, Embry-Riddle Aeronautical University
- <u>https://www.carli.illinois.edu/products-</u> <u>services/i-share/discovery-interface</u>
- <u>https://exlibrisusers.org/listinfo/primo</u>

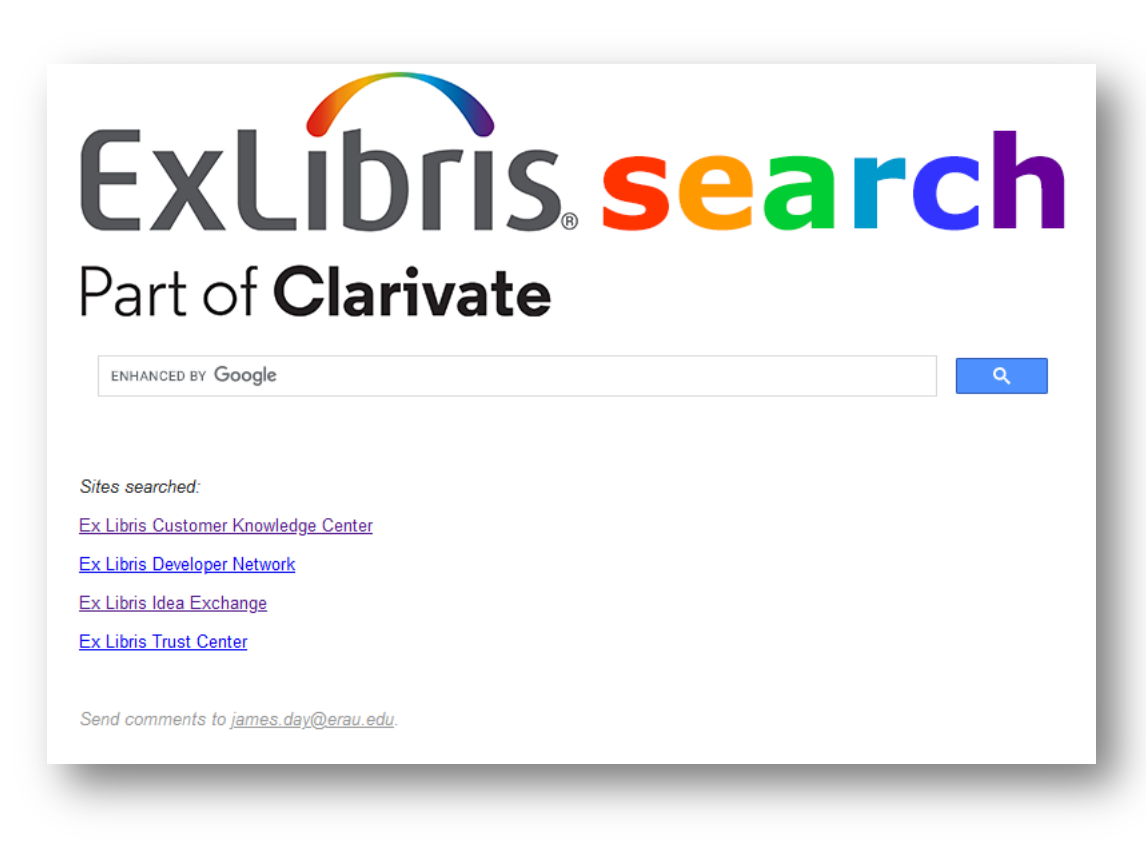

# LABEL UPDATES

- Feedback & usability testing indicated user dissatisfaction with labels
  - Available Online
  - No Online Access
  - Send To
  - Expand My Results
  - Available in institution (I-Share library holdings)
  - Your request was successfully placed (Request confirmation)

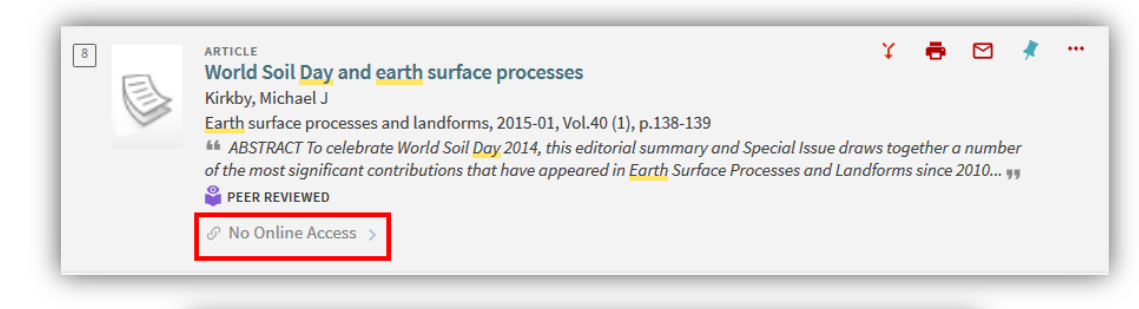

| ТОР            | GET IT FROM OTHER INSTITUTIONS 🗸                                       |
|----------------|------------------------------------------------------------------------|
| TOOLS          | Augustana College (AUG) — Rock Island, IL                              |
| GET IT         | Owned by institution                                                   |
| DETAILS        | Northeastern Illinois University (NEI) —Chicago, IL                    |
| VIRTUAL BROWSE | Owned by institution                                                   |
| LINKS          | Northern Illinois University<br>Owned by institution                   |
|                | Sauk Valley Community College (SVC) —Dixon, IL<br>Owned by institution |

### MAKING CHANGES

- Configuration > Discovery > Display Configuration > Labels
- Use "Inspect Element" in browser to find correct code
  - "Translate" element
- Update happens immediately

| GET IT FROM OTHER INSTITUTIONS 🗸                                                                                                    |
|----------------------------------------------------------------------------------------------------|
| span.availability-status.available_in_institution   124.833 × 18                                                                                                    |
| Augustan a concept proof nock-Island, IL                                                                                                    |
| Owned by institution                                                                                                    |
|                                                                                                    |
| Trinity International University                                                                                                    |
| Owned by institution                                                                                                    |
|                                                                                                    |
| Carl Sandburg College (CSC) — Galesburg, II, and Carthage, II                                                                                                    |
| Owned by institution                                                                                                    |
|                                                                                                    |
|                                                                                                    |
| North Park University (NPU) — Chicago, IL                                                                                                    |
| Owned by institution                                                                                                    |
| Southern Illinois University Carbondale (SIC) — Carbondale II                                                                                                    |
| Owned by institution                                                                                                    |
| bugger 📬 Network - {} Style Editor 🕜 Performance - 🕀 Memory 😑 Storage 🕇 Accessibility 🎬 Application                                                                          |
| 4                                                                                                    |
| <pre>voiv class= layouc-origin-spuce-occurect-concer layouc-row mick-loo layouc- row mick- loo layouc-<br/>alion="snare.hetween center"s flew</pre>                          |
| <pre>v<div class="md-list-item-text"></div></pre>                                                                                                    |
| <h3>Augustana College (AUG) -Rock Island, IL</h3>                                                                                                    |
| -                                                                                                    |
| <pre><span class="availability-status available_in_institution" translate="fulldisplay.otherMembers.availabilty.available_in_institution">Owned by institution </span></pre> |
|                                                                                                    |
|                                                                                                    |
| <pre>&gt; <pre>/ <pre>prm-icon icon-type="" svg-icon-set="" icon-definition=""&gt;</pre></pre></pre>                                                                         |

### VIEW-SPECIFIC LABELS [ADDED SLIDE POST-WEBINAR]

- Shared by Amy M. during the session!
- To define a view-specific label, create a new row using the following format for the code:
   <Institution's Code>:<View's Code>.<Label's Code>. The system will use the code without the prefix for the default label.

#### FACETS

- Specific to each view
- Configuration > Discovery > Display Configuration > Configure Views > [choose view] > Brief Results
- Enable/disable, reorder, change sort, add local facets

| Facets |        |              |                   |   |           |   |                      |        | ~           |         |   |     |
|--------|--------|--------------|-------------------|---|-----------|---|----------------------|--------|-------------|---------|---|-----|
|        |        |              |                   |   |           |   | Re                   | estore | Add a Local | Facet 🝷 | ₿ | ø   |
|        | Active | Code         | Values to display |   | Sort Type |   | Search Profile Slots |        |             |         |   |     |
| 1      |        | Availability | 5                 | • | By Size   | • | ALL_NOT_CR           |        |             | -       |   | ••• |
| 2      |        | Торіс        | 0                 | • | By Size   | • | ALL_NOT_CR           |        |             | •       |   | ••• |
| 3      |        | Creator      | 0                 | • | By Size   | • | ALL_NOT_CR           |        |             | •       | • | ••• |

# FACETS, CON'T

- ...*Configuration Views > General* to move facet pane position
- Facet labels set via *Labels* configuration

| General Attributes                      |              |
|-----------------------------------------|--------------|
| Time-out URL                            |              |
| Timeout (in minutes) for                | 60           |
| Side bar (Tweak my results)<br>position | On the right |
| Select as Default View                  |              |
| Enable Collection Discovery<br>Features |              |
| Highlight reference entry on top        |              |
| _                                       |              |

# SEARCH TARGETS

- At ISU: Library Catalog, Articles, Course Reserves, All I-Share Libraries, Combined Search
- "Combined Search" didn't include I-Share Libraries
  - <u>https://www.carli.illinois.edu/products-services/i-share/discovery-interface/searcheverything</u>
- *Configuration > Discovery > Search Configuration > Search Profiles* to create search profile
  - "Filter by Availability" determines whether "Expand My Results" displays for profiles with CDI records or search is "auto-expanded"
  - "Exclude CDI eBooks" to use ebook records from your local index instead of CDI
- Configuration > Discovery > Display Configuration > Configure Views > [Choose view] > Search Profile Slots to add it to a "slot"
  - Assign search profiles to each view
  - Can change search name here (e.g., "Everything")

#### THANKS!

- <u>lsskagg@ilstu.edu</u>
- Have a concern for the Discovery Primo VE Committee? Reach out any time!